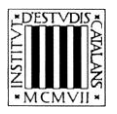

Programa «CiT (Terminologia de ciències i tecnologia)» Secció de Ciències i Tecnologia

# Guia d'ús de les opcions de cerca del *Diccionari multilingüe de la ciència del sòl*

BARCELONA 2014

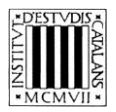

# ÍNDEX

| 1 | 1 EXPLICACIÓ DE LES OPCIONS DE CERCA        |     |
|---|---------------------------------------------|-----|
|   | 1.1 CERCA PER ENTRADA                       |     |
|   | 1.2 CERCA PER EQUIVALENCIES                 |     |
|   | 1.5 CERCA PER DEFINICIO                     |     |
|   | 1.5 CERCA PER SINÒNIMS I TERMES RELACIONATS | 5   |
| 2 | 2 EXEMPLES DE TIPUS DE CERCA                | 6   |
|   | 2.1 Cerca per entrada                       | 6   |
|   | 2.2 CERCA PER EQUIVALÈNCIES                 | 9   |
|   | 2.3 Cerca per definició                     | 12  |
|   |                                             | 1.4 |
|   | 2.4 CERCA PER ÀREA TEMÀTICA                 | 14  |

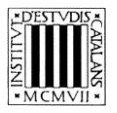

En aquesta guia pretenem explicar, d'una forma clara i comprensible, com fer ús de les diferents opcions de cerca (veieu la imatge inferior) que permeten consultar el *Diccionari multilingüe de la ciència del sòl*.

El motor de cerca d'aquesta obra es troba a la part superior de la pantalla.

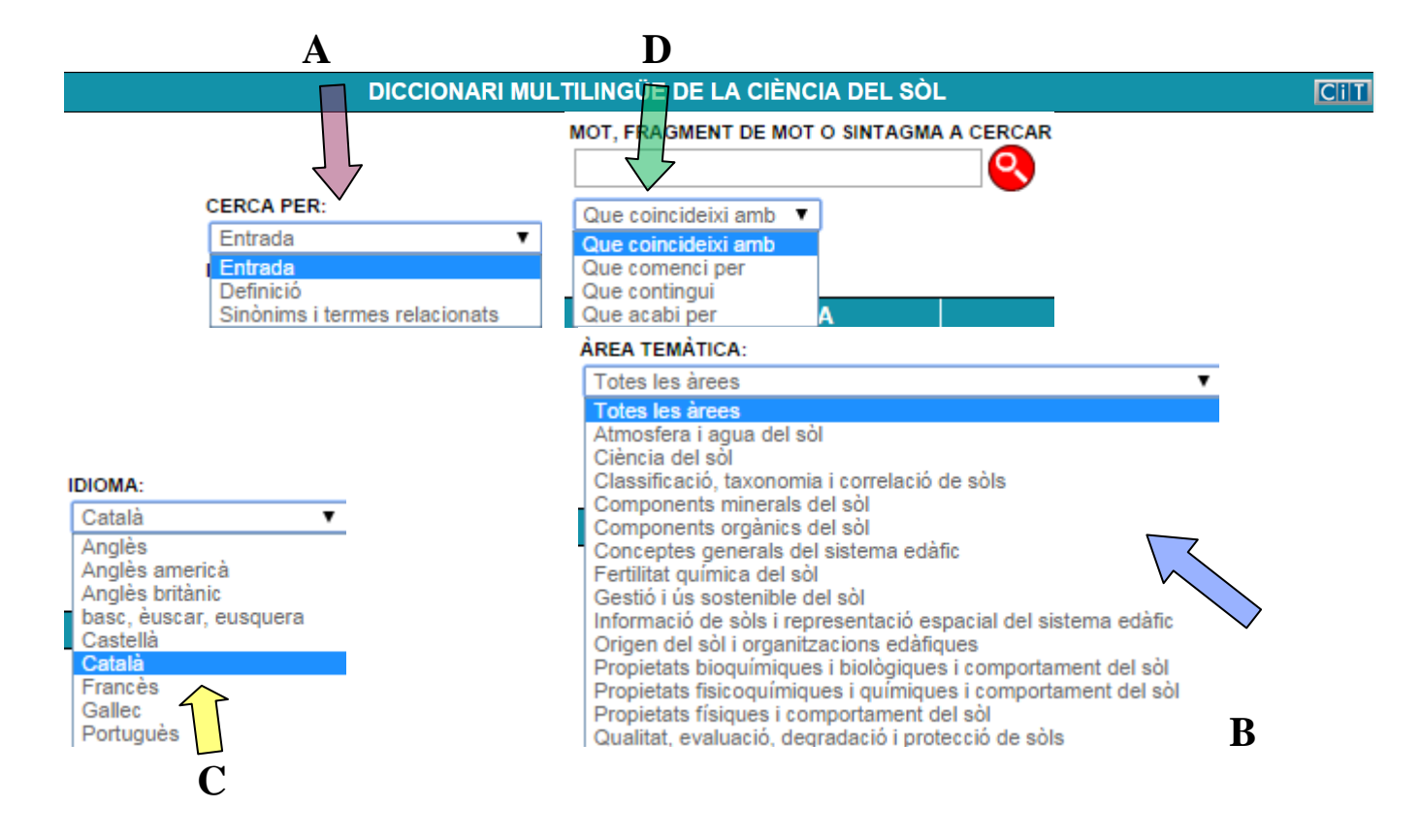

# 1 EXPLICACIÓ DE LES OPCIONS DE CERCA

En aquesta obra, es poden fer cerques per **entrada** si es vol cercar un terme concret, però també es pot cercar en la **definició**, per **sinònims i termes relacionats** (tot i que no totes les entrades en tenen), per **equivalències** (en altres idiomes) i per **àrea temàtica**.

# 1.1 Cerca per entrada

Aquesta opció de cerca (marcada amb una **A** a la imatge superior) permet trobar els termes a partir de la forma exacta o a partir d'una seqüència de lletres si utilitzem les opcions per a indicar el grau de coincidència (marcades amb una **D** a la imatge superior):

- «Que coincideixi amb»: cerca el terme exacte que hom escriu.
- «Que comenci per»: cerca els termes que comencin per la cadena de text escrita.
- «Que contingui»: cerca els termes que contenen la cadena de text escrita.
- «Que acabi en»: cerca els termes que acaben en la cadena de text escrita.

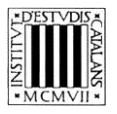

L'opció «Que coincideixi amb» apareix seleccionada per defecte. No obstant això, podem canviar aquesta opció en qualsevol moment.

No podem fer cerques amb el camp *Paraula, fragment de mot o sintagma a cercar* buit com tampoc cerques que combinin els quatre paràmetres anteriors. En aquest tipus de cerca no es té en compta ni els accents ni les majúscules.

# **1.2 Cerca per equivalències**

Aquesta opció de cerca (marcada amb una C a la imatge anterior) permet cercar tant termes catalans com les equivalències en espanyol, francès, gallec, anglès (britànic i americà) i portuguès.

El camp *Idioma* és un menú desplegable en el qual apareix el «català» per defecte; tot i així, es pot seleccionar qualsevol de les altres llengües si es vol buscar un terme en una altra llengua.

## 1.3 Cerca per definició

Aquesta opció de cerca —accessible des del menú desplegable *Cerca por* (marcada amb una **A** a la imatge anterior)— permet cercar termes (o paraules) a la definició de les entrades. Com que tots els termes del diccionari tenen la definició en català, l'elecció d'aquest tipus de cerca implica deshabilitar l'elecció de l'idioma en el menú desplegable, on apareix «català» per defecte.

Aquest tipus de cerca es pot combinar amb els quatre graus de coincidència comentats anteriorment. No obstant això, tal com passava en la cerca per entrada, no es pot fer una cerca que combini aquests paràmetres o que tingui el camp *Paraula, fragment de mot o sintagma a buscar* buit.

# 1.4 Cerca per àrea temàtica

La cerca per àrea temàtica (opció marcada amb una B a la imatge anterior) permet buscar tots els termes que pertanyen a un àrea temàtica concreta. Per a aquest tipus de consultes, el camp *Paraula, fragment de mot o sintagma a cercar* pot estar buit i seleccionar una de les àrees temàtiques. S'ha de tenir en compte que si l'opció seleccionada és «Totes les àrees», s'ha d'omplir el camp *Paraula...* 

De la mateixa manera que en la cerca per entrada i en la cerca per definició, es pot cercar la forma exacta que s'ha escrit o bé escurçar-la tot fent servir una de les opcions següents:

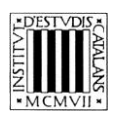

- «Que coincideixi con»: cerca el terme exacte que pertany a una àrea temàtica concreta.
- «Que comenci per»: cerca els termes que comencen per la cadena de text escrita i que pertanyen a una àrea temàtica concreta.
- «Que contingui»: cerca els termes que contenen la cadena de text escrita y que pertanyen a una àrea temàtica concreta.
- «Que acabi en»: cerca els termes que acaben en la cadena de text escrita y que pertanyen a una àrea temàtica concreta.

La cerca «Que coincideixi amb» apareix seleccionada per defecte, però es pot canviar d'opció en qualsevol moment.

# 1.5 Cerca per sinònims i termes relacionats

Aquesta opció de cerca —accessible des del menú desplegable *Cerca per* (marcada amb una **A** a la imatge anterior)— permet cercar entrades a partir dels seus sinònims i termes relacionats. Tal com succeeix en els altres tipus de cerques, es pot cercar una cadena de text exacta o es pot utilitzar les opcions següents:

- «Que coincideixi amb»: cerca el sinònim o terme relacionat exacte que s'escriu.
- «Que comenci per»: cerca els sinònims o termes relacionats que comencin per la cadena de text escrita.
- «Que contingui»: cerca els sinònims o termes relacionats que contenen la cadena de text escrita.
- «Que acabi en»: cerca els sinònims o termes relacionats que acaben en la cadena de text escrita.

La cerca «Que coincideixi amb» apareix seleccionada per defecte, però es pot canviar d'opció en qualsevol moment. No obstant això, tal com passava en la cerca per entrada, no es pot fer una cerca que combini aquests paràmetres o que tingui el camp *Paraula, fragment de mot o sintagma a cercar* buit.

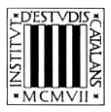

# 2 EXEMPLES DE TIPUS DE CERCA

# 2.1 Cerca per entrada

Aquesta cerca permet consultar els termes catalans continguts en l'obra. Els paràmetres de cerca de la part superior de la pantalla permeten acotar-les.

- Que comenci per
  - $\succ$  Cerca entrades que comencin per una lletra: amb aquest tipus de cerca es poden consultar totes les entrades del diccionari que comencen per una lletra, per exemple, la g.

| CERCA PER:                                                       |                                                                                              |                                                                   |                                                                            |                                                 |
|------------------------------------------------------------------|----------------------------------------------------------------------------------------------|-------------------------------------------------------------------|----------------------------------------------------------------------------|-------------------------------------------------|
| Entrada                                                          | ÀREA TEMÀTICA:                                                                               |                                                                   | MOT, FRAGMENT DE MOT O SINTAGMA A                                          | Institut                                        |
| IDIOMA:                                                          | l otes les arees                                                                             | •                                                                 | g                                                                          | 🛎 📓 🖞 d'Estudis                                 |
| Catala                                                           |                                                                                              |                                                                   | Que comenci per 🔻                                                          | MCMVIII Catalans                                |
| SECS                                                             |                                                                                              |                                                                   |                                                                            | Gutuluns                                        |
| INTRODUCCIÓ AUTORS                                               | ARBRE DE CAMP                                                                                | ABREVIACIONS                                                      | BIBLIOGRAFIA                                                               | EDICIÓ EN LÍNIA AJUD                            |
| 1 de 1 (5 registres)                                             |                                                                                              |                                                                   |                                                                            |                                                 |
| 🞯 gas dels aiguamolls                                            |                                                                                              |                                                                   |                                                                            |                                                 |
| ORIGEN DEL SÒL I ORGANITZACIONS                                  | gas dels aiguamolls c nom m                                                                  |                                                                   |                                                                            |                                                 |
| PROPIETATS FISICOQUÍMIQUES I QUÍMIQUES I<br>COMPORTAMENT DEL SOL | ORIGEN DEL SÒL I ORGANITZACIONS EDÀFIQI<br>PROPIETATS EISICOQUÍMIQUES LOUÍMIQUES             | UES<br>LCOMPORTAMENT DEL SÒL                                      |                                                                            |                                                 |
| ⊗gas dels pantans                                                |                                                                                              | COMPORTAMENT DEL SOL                                              |                                                                            |                                                 |
| ORIGEN DEL SÒL I ORGANITZACIONS                                  |                                                                                              |                                                                   |                                                                            |                                                 |
| PROPIETATS FISICOQUÍMIQUES I QUÍMIQUES I                         | Sin. prer.: gas dels pantans c. nom. m.                                                      |                                                                   |                                                                            |                                                 |
| COMPORTAMENT DEL SÒL                                             | gas dels pantans c. nom. m.                                                                  |                                                                   |                                                                            |                                                 |
| Segrau frances                                                   | PROPIETATS EISICOQUÍMIQUES LOUÍMIQUES                                                        | JES<br>LCOMPORTAMENT DEL SÒL                                      |                                                                            |                                                 |
| PROPIETATS FISICOQUÍMIQUES I QUÍMIQUES I                         | Gas combustible que té el metà (CH.) con                                                     | a component principal. Es forma i                                 | e despràn en zones nantanoses en condici                                   | ne extremament reductores, en les quals les     |
| COMPORTAMENT DEL SÒL                                             | formes més oxidades de carboni actuen co                                                     | om a accentores d'electrons i el cart                             | ooni nassa a estat d'oxidació -4 si bé la càrr                             | ena sequeix sent 4                              |
| Sgruix de la doble capa                                          | Sin compliance dels signamolis o nom n                                                       | n                                                                 |                                                                            |                                                 |
| COMPORTAMENT DEL SOL                                             | on swamp ras nom o                                                                           | ι.                                                                |                                                                            |                                                 |
| 🞯 grup funcional a la superfície                                 | en swamp gas nom. c.<br>es nas de los nantanos o nom m                                       |                                                                   |                                                                            |                                                 |
| PROPIETATS FISICOQUÍMIQUES I QUÍMIQUES I                         | fr daz des marais c. nom. m.                                                                 |                                                                   |                                                                            |                                                 |
| COMPORTAMENT DEL SOL                                             | gl gas dos pantanos c. nom. m.                                                               |                                                                   |                                                                            |                                                 |
|                                                                  | pt gás dos pântanos c. nom. m.                                                               |                                                                   |                                                                            |                                                 |
|                                                                  | grau francès c. nom. m.                                                                      |                                                                   |                                                                            |                                                 |
|                                                                  | ATMOSFERA I AGUA DEL SÒL                                                                     |                                                                   |                                                                            |                                                 |
|                                                                  | PROPIETATS FISICOQUÍMIQUES I QUÍMIQUES                                                       | I COMPORTAMENT DEL SÒL                                            |                                                                            |                                                 |
|                                                                  | Unitat de mesurament de la duresa de l'ai                                                    | <mark>g</mark> ua corresponent a un contin <mark>g</mark> ut de ( | calci i ma <mark>g</mark> nesi que equival a 10 mil·li <mark>g</mark> rams | de carbonat de calci (CaCO3) per litre i que es |
|                                                                  | representa amb els símbols °fH o °f. Una a<br>32 °fH i 53 °fH, i molt dura, si supera els 53 | ai <mark>g</mark> ua es considera molt blana, entre<br>3°fH.      | 0°fH i 7°fH; blana, entre 7 x <mark>g</mark> rauxfH i 15°fH                | ; semidura, entre 15 °fH i 32 °fH; dura, entre  |
|                                                                  | en French de <mark>g</mark> ree nom. c.                                                      |                                                                   |                                                                            |                                                 |
|                                                                  | es <mark>g</mark> rado francés c. <i>nom. m</i> .                                            |                                                                   |                                                                            |                                                 |
|                                                                  | fr de <mark>g</mark> ré français <i>c. nom. m.</i>                                           |                                                                   |                                                                            |                                                 |
|                                                                  | gl grao francés c. nom. m.                                                                   |                                                                   |                                                                            |                                                 |
|                                                                  | pt <mark>g</mark> rau francês c. nom. m.                                                     |                                                                   |                                                                            |                                                 |

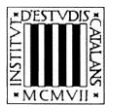

Cerca entrades formades per més d'una paraula: amb aquest tipus de cerca es poden consultar les entrades formades per una paraula seguida d'un sintagma (preposicional, adjectival, etc.). Consultem les entrades començades per *acidesa*.

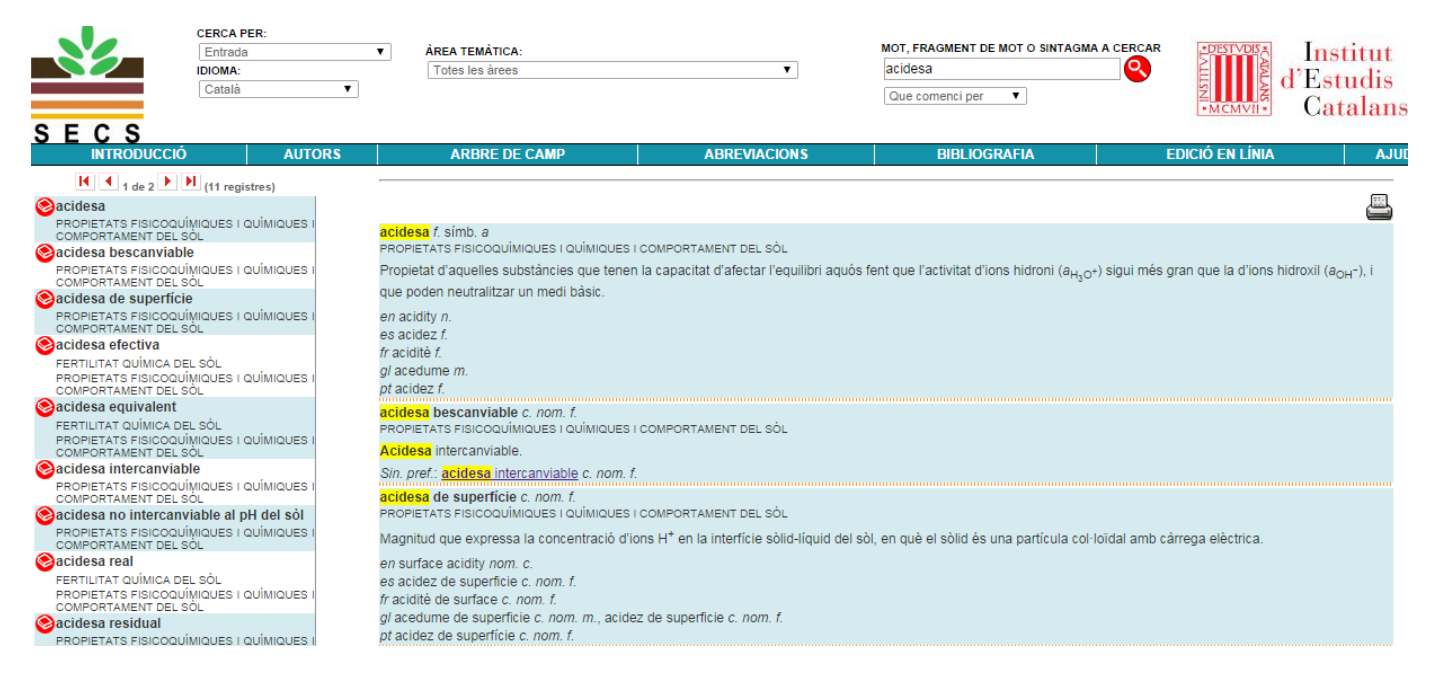

Que contingui

Cerca entrades que continguin un terme: amb aquest tipus de cerca, es poden consultar les entrades que contenen un terme específic. Busquem les entrades que contenen *intercanvi*.

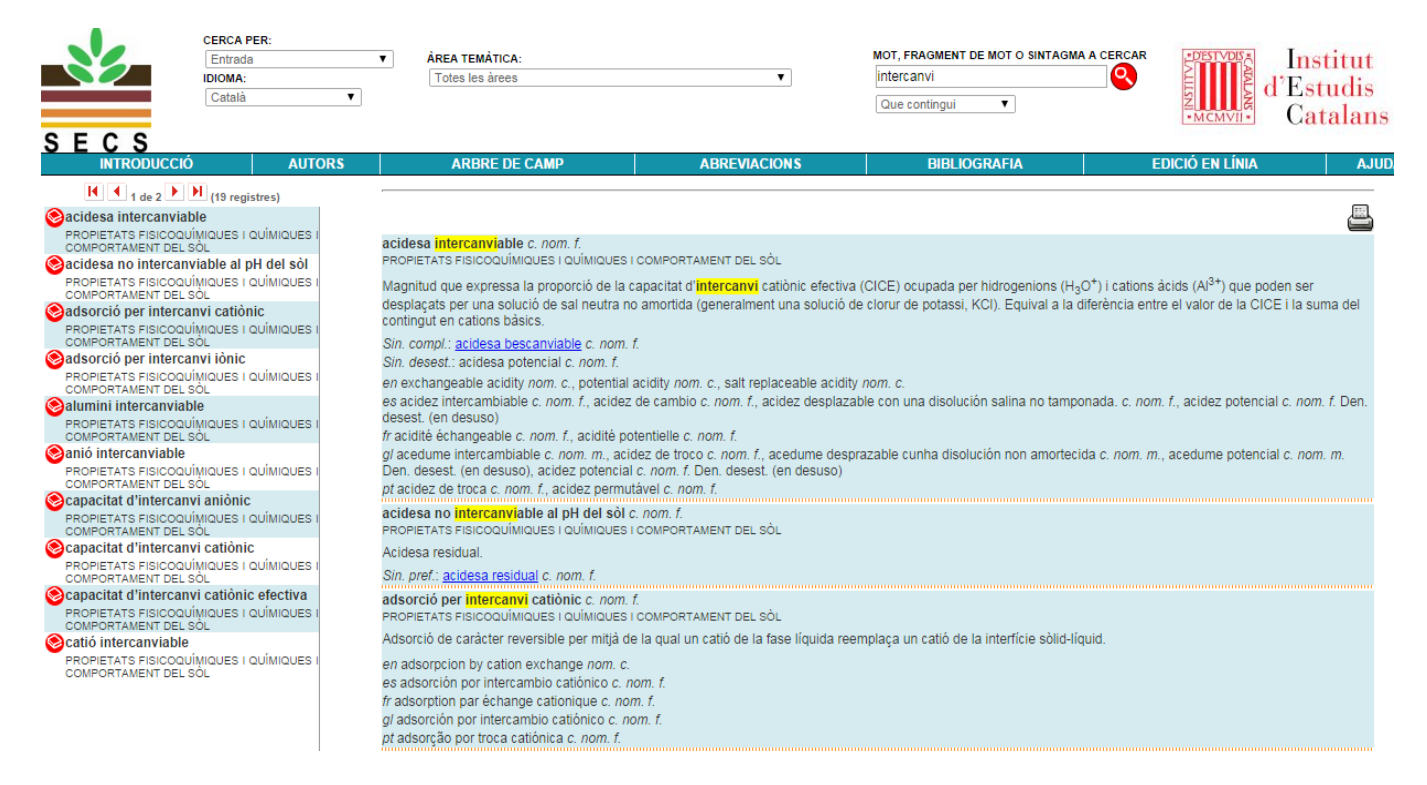

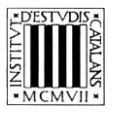

#### Que acabi en

Cerca entrades que acabin amb una seqüència gràfica concreta (per exemple, un sufix): amb aquest tipus de cerca, es mostren els termes que acaben en una determinada seqüència gràfica Busquem les entrades acabades en -ció.

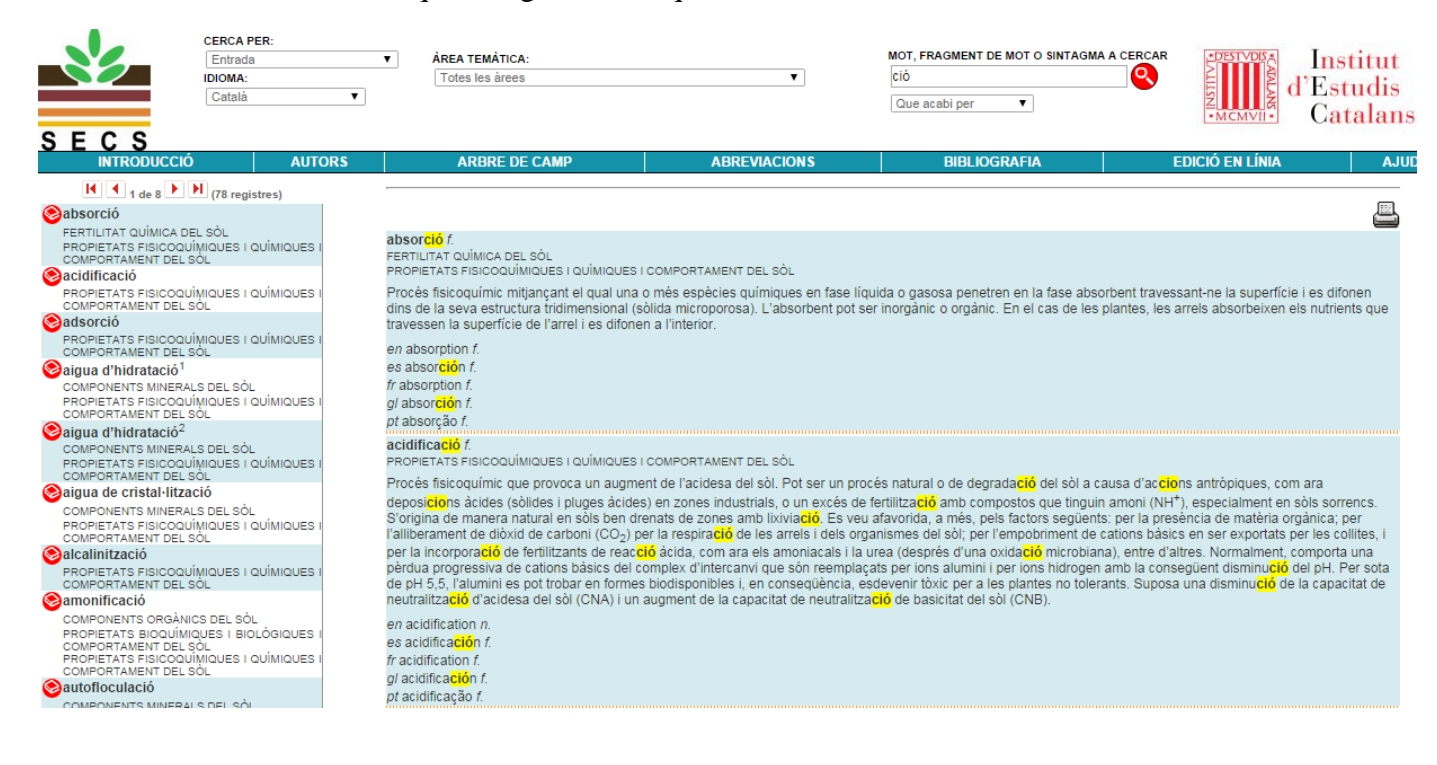

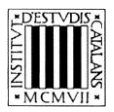

## 2.2 Cerca per equivalències

Aquesta cerca, que és una variant de la cerca per entrada, permet consultar les equivalències de les entrades, és a dir, els termes espanyols, francesos, anglesos, gallecs i portuguesos. En escollir la cerca per entrada i, a continuació, seleccionar una d'aquestes llengües en el menú desplegable Idioma, es poden cercar les equivalències fent servir també els paràmetres que determinen el grau de coincidència amb el text escrit.

- Que comenci per
  - > Busca les equivalències en anglès que comencen por un terme concret, per exemple, salt.

|                                                                               | CERCA PER:                                              |                                                                                                    |                                                                                                    |                                                                                                    |                                                                                                    |  |  |  |
|-------------------------------------------------------------------------------|---------------------------------------------------------|----------------------------------------------------------------------------------------------------|----------------------------------------------------------------------------------------------------|----------------------------------------------------------------------------------------------------|----------------------------------------------------------------------------------------------------|--|--|--|
|                                                                               | Entrada                                                 | AREA TEMÀTICA:                                                                                                    |                                                                                                    | MOT, FRAGMENT DE MOT O SINTAGMA                                                                      | A CERCAR DESTVDIS                                                                                                    |  |  |  |
|                                                                               | IDIOMA:                                                 | Totes les àrees                                                                                                    | Υ.                                                                                                    | salt                                                                                                 |                                                                                                    |  |  |  |
|                                                                               | Anglès                                                  | •                                                                                                    |                                                                                                    | Que comenci per                                                                                      |                                                                                                    |  |  |  |
|                                                                               |                                                         |                                                                                                    |                                                                                                    | add comenciper                                                                                       | •MCMVII• Catalans                                                                                                    |  |  |  |
| SECS                                                                          |                                                         |                                                                                                    |                                                                                                    |                                                                                                    |                                                                                                    |  |  |  |
| INTRODUCC                                                                     | IÓ AUTORS                                               | ARBRE DE CAMP                                                                                                    | ABREVIACIONS                                                                                                    | BIBLIOGRAFIA                                                                                         | EDICIÓ EN LÍNIA AJU                                                                                                    |  |  |  |
| K 1 de 1                                                                      | (7 registres)                                           |                                                                                                    |                                                                                                    |                                                                                                    |                                                                                                    |  |  |  |
| acidesa intercany                                                             | iable                                                   |                                                                                                    |                                                                                                    |                                                                                                    | , m                                                                                                    |  |  |  |
| PROPIETATS FISICO                                                             | QUÍMIQUES I QUÍMIQUES I<br>EL SOL                       | acidesa intercanviable c. nom. f.                                                                                                   |                                                                                                    |                                                                                                    |                                                                                                    |  |  |  |
| 📀 balanç de sals                                                              |                                                         | PROPIETATS FISICOQUÍMIQUES I QUÍMIQUE                                                                                               | S I COMPORTAMENT DEL SÒL                                                                                         |                                                                                                    |                                                                                                    |  |  |  |
| ATMOSFERA I AGUA<br>PROPIETATS FISICO<br>COMPORTAMENT DE                      | DEL SÒL<br>QUÍMIQUES I QUÍMIQUES I<br>L SÒL             | Magnitud que expressa la proporció de la<br>desplaçats per una solució de sal neutra                                                | a capacitat d'intercanvi catiònic efecti<br>no amortida (generalment una soluci                                  | va (CICE) ocupada per hidrogenions (H <sub>3</sub> C<br>ó de clorur de potassi, KCI). Equival a la d | ) <sup>+</sup> ) i cations àcids (Al <sup>3+</sup> ) que poden ser<br>iferència entre el valor de la CICE i la suma del |  |  |  |
| Scentre de redistrib                                                          | oució de sals                                           | contingut en cations bàsics.                                                                                                    |                                                                                                    |                                                                                                    |                                                                                                    |  |  |  |
| ORIGEN DEL SÒ<br>EDÀFIQUES<br>PROPIETATS FISICO                               | L I ORGANITZACIONS<br>QUÍMIQUES I QUÍMIQUES I           | Sin. compl.: acidesa bescanviable c. non<br>Sin. desest.: acidesa potencial c. nom. f.                                              | 1. f.                                                                                                    | idity nom c                                                                                          |                                                                                                    |  |  |  |
|                                                                               | LOOL                                                    | es acidez intercambiable c nom f acide                                                                                              | ar activity non. c., sur replaceable ac                                                                          | azable con una disolución salina no tamo                                                             | nada c nom f acidez notencial c nom f Den                                                                               |  |  |  |
| PROPIETATS FISICO<br>COMPORTAMENT DE<br>QUALITAT, EVALU/<br>PROTECCIÓ DE SÓIS | QUÍMIQUES I QUÍMIQUES I<br>EL SÓL<br>ACIÓ, DEGRADACIÓ I | desest. (en desuso)<br>fr acidité échangeable c. nom. f., acidité j<br>g/ acedume intercambiable c. nom. m., a                      | potentielle c. nom. f.<br>cidez de troco c. nom. f.                                                              | esprazable cunha disolución non amorteci                                                             | da c. nom. m., acedume potencial c. nom. m.                                                                             |  |  |  |
| Sestrès salí                                                                  |                                                         | Den. desest. (en desuso), acidez potenci                                                                                            | al c. nom. f. Den. desest. (en desuso                                                                            | )                                                                                                    |                                                                                                    |  |  |  |
| FERTILITAT QUÍMICA                                                            | DEL SÒL                                                 | pt acidez de troca c. nom. f., acidez perm                                                                                          | nutável c. nom. f.                                                                                               |                                                                                                    |                                                                                                    |  |  |  |
| PROPIETATS FISICO                                                             | QUÍMIQUES I QUÍMIQUES I                                 | balanc de sals c. nom. m.                                                                                                    |                                                                                                    |                                                                                                    |                                                                                                    |  |  |  |
| Shaloclàstia                                                                  | L 30L                                                   | ATMOSFERA I AGUA DEL SÒL                                                                                                    |                                                                                                    |                                                                                                    |                                                                                                    |  |  |  |
| ORIGEN DEL SÒ                                                                 | L I ORGANITZACIONS                                      | PROPIETATS FISICOQUÍMIQUES I QUÍMIQUE                                                                                               | S I COMPORTAMENT DEL SÓL                                                                                         |                                                                                                    |                                                                                                    |  |  |  |
| EDÀFIQUES<br>PROPIETATS FISICO<br>COMPORTAMENT DE                             | QUÍMIQUES I QUÍMIQUES I                                 | Relació entre les entrades i les sortides o<br>sals solubles aportades per l'aigua de re                                            | le sals solubles d'un sistema. En sòls<br>g i la quantitat eliminada per l'aigua d                               | amb processos de salinització induïts pel<br>e drenatge, en una superfície i en un perío             | l reg, equival a la diferència entre la quantitat de<br>ode de temps determinats.                                       |  |  |  |
| Smaresma                                                                      |                                                         | en salt balance nom. c.                                                                                                    |                                                                                                    |                                                                                                    |                                                                                                    |  |  |  |
| ORĮGEN DEL SÒ                                                                 | L I ORGANITZACIONS                                      | es balance de sales c. nom. m., balance                                                                                             | salino c. nom. m.                                                                                                |                                                                                                    |                                                                                                    |  |  |  |
| EDAFIQUES<br>PROPIETATS EISICOL                                               | DUÍMIQUES LOUÍMIQUES I                                  | fr bilan de sels c. nom. m.                                                                                                    |                                                                                                    |                                                                                                    |                                                                                                    |  |  |  |
| COMPORTAMENT DE                                                               | LSÓL                                                    | gl balance de sales c. nom. m.                                                                                                    |                                                                                                    |                                                                                                    |                                                                                                    |  |  |  |
|                                                                               |                                                         | pt balanço de sais c. nom. m.                                                                                                    |                                                                                                    |                                                                                                    |                                                                                                    |  |  |  |
|                                                                               |                                                         | centre de redistribució de sals c. nom.                                                                                             | m.                                                                                                    |                                                                                                    |                                                                                                    |  |  |  |
|                                                                               |                                                         | ORIGEN DEL SÒL I ORGANITZACIONS EDÀFI                                                                                               | QUES                                                                                                    |                                                                                                    |                                                                                                    |  |  |  |
|                                                                               |                                                         | PROPIETATS FISICOQUIMIQUES I QUIMIQUE                                                                                               | S I COMPORTAMENT DEL SOL                                                                                         |                                                                                                    |                                                                                                    |  |  |  |
|                                                                               |                                                         | Formació geològica sedimentària que, pe<br>contacte; les dissolen i les transporten ca<br>s'hi acumulen, fet que provoca una salini | el fet de contenir sals més solubles qu<br>ap a les parts baixes del terreny. En e<br>tzació secundària del sòl. | ue el guix, proveeix de sals les algües sup<br>I fons mal drenats, en medis semiàrids i à            | erficials o subsuperficials que hi entren en<br>rids, quan l'aigua s'evapora, les sals precipiten i                     |  |  |  |
|                                                                               |                                                         | Sin. compl.: centre de redistribució de la                                                                                          | salinitat c. nom. m.                                                                                             |                                                                                                    |                                                                                                    |  |  |  |
|                                                                               |                                                         | en salt redistribution center nom. c.                                                                                               |                                                                                                    |                                                                                                    |                                                                                                    |  |  |  |
|                                                                               |                                                         | es centro de redistribución de sales c. no                                                                                          | m. m., centro de redistribución de la                                                                            | salinidad c. nom. m.                                                                                 |                                                                                                    |  |  |  |
|                                                                               |                                                         | fricentre de redistribution du salant ci nor                                                                                        | m m                                                                                                    |                                                                                                    |                                                                                                    |  |  |  |

a centro de redistribución da salinidade c. nom. m., centro de redistribución de sales c. nom. m. pt centro de redistribución de salinidade c. nom. m.,

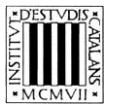

# Que contingui

# > <u>Cerca les equivalències en francès que continguin un terme</u>: per exemple, *système*.

| S E C S                                                                               | CERCA PER:<br>Entrada<br>IDIOMA:<br>Francès ▼                        | AREA TEMÁTICA: Totes les àrees                                                                                   | ¥                                                                                 | MOT, FRAGMENT DE MOT O SINTAGMA A CER<br>système<br>Que contingui                          |                                                                         | stitut<br>tudis<br>talans |
|---------------------------------------------------------------------------------------|----------------------------------------------------------------------|----------------------------------------------------------------------------------------------------|-----------------------------------------------------------------------------------|--------------------------------------------------------------------------------------------|-------------------------------------------------------------------------|---------------------------|
| INTRODUCC                                                                             | CIÓ AUTORS                                                           | ARBRE DE CAMP                                                                                                    | ABREVIACIONS                                                                      | BIBLIOGRAFIA                                                                               | EDICIÓ EN LÍNIA                                                         | AJUD                      |
| 🚺 🖣 1 de 1                                                                            | (3 registres)                                                        |                                                                                                    |                                                                                   |                                                                                            |                                                                         |                           |
| ⊗sistema                                                                              |                                                                      |                                                                                                    |                                                                                   |                                                                                            |                                                                         |                           |
| PROPIETATS FISICO<br>COMPORTAMENT DE<br>PROPIETATS FÍSIQUE<br>SOL                     | QUÍMIQUES I QUÍMIQUES I<br>EL SÓL<br>ES I COMPORTAMENT DEL           | <b>sistema</b> m.<br>PROPIETATS FISICOQUÍMIQUES I QUÍMIQUES I<br>PROPIETATS FÍSIQUES I COMPORTAMENT DEL          | COMPORTAMENT DEL SÒL<br>SÒL                                                       |                                                                                            |                                                                         |                           |
| 📀 sistema dispers                                                                     |                                                                      | Grup d'elements interrelacionats i interdepe                                                                     | endents que constitueixen una entitat i                                           | ntegrada, més complexa que la suma dels su                                                 | ubsistemes o elements que la inter                                      | aren i                    |
| PROPIETATS FISICO<br>COMPORTAMENT DE<br>PROPIETATS FÍSIQUE<br>SÓL                     | QUÍMIQUES I QUÍMIQUES I<br>EL SÓL<br>ES I COMPORTAMENT DEL           | que té una dimensió temporal. El grau de co<br>sòl), líquida (aigua del sòl) i gasosa (atmosf                    | omplexitat es molt variable. Per exem<br>fera del sòl).                           | ple, el sòl és un sistema heterogeni que està                                              | integrat per tres fases: sòlida (ma                                     | triu del                  |
| Sistema internacio                                                                    | onal d'unitats                                                       | en system n.                                                                                                    |                                                                                   |                                                                                            |                                                                         |                           |
| ATMOSFERA I AGUA<br>PROPIETATS FISICO<br>COMPORTAMENT DE<br>PROPIETATS FÍSIQUE<br>SÓL | DEL SÒL<br>QUÍMIQUES I QUÍMIQUES I<br>L SÒL<br>ES I COMPORTAMENT DEL | es sistema <i>m.</i><br>fr <mark>système</mark> <i>m.</i><br>g/ sistema <i>m.</i><br>pt sistema <i>m.</i>        |                                                                                   |                                                                                            |                                                                         |                           |
|                                                                                       |                                                                      | sistema dispers c. nom. m.<br>PROPIETATS FISICOQUÍMIQUES I QUÍMIQUES I<br>PROPIETATS FÍSIQUES I COMPORTAMENT DEL | COMPORTAMENT DEL SÒL<br>SÒL                                                       |                                                                                            |                                                                         |                           |
|                                                                                       |                                                                      | Sistema en què, com a mínim, una de les fa<br>elevada i una càrrega superficial, i en el qua                     | ases està subdivididida en nombroses<br>al les forces de repulsió entre les parti | partícules minúscules (micromètriques) que<br>cules superen les d'unió. Una suspensió col- | presenten una superfície específic<br>loïdal és un exemple de sistema d | ca molt<br>dispers.       |
|                                                                                       |                                                                      | en disperse system nom. c.                                                                                       |                                                                                   |                                                                                            |                                                                         |                           |
|                                                                                       |                                                                      | es sistema disperso c. nom. m.                                                                                   |                                                                                   |                                                                                            |                                                                         |                           |
|                                                                                       |                                                                      | fr système disperse c. nom. m.                                                                                   |                                                                                   |                                                                                            |                                                                         |                           |
|                                                                                       |                                                                      | gi sistema disperso c. nom. m.                                                                                   |                                                                                   |                                                                                            |                                                                         |                           |
|                                                                                       |                                                                      | sistema internacional d'unitate a nom m                                                                          |                                                                                   |                                                                                            |                                                                         |                           |
|                                                                                       |                                                                      | ATMOSEERA LAGUA DEL SÒL                                                                                          | i. sigia oi                                                                       |                                                                                            |                                                                         |                           |
|                                                                                       |                                                                      | PROPIETATS FISICOQUÍMIQUES I QUÍMIQUES I<br>PROPIETATS FÍSIQUES I COMPORTAMENT DEL                               | COMPORTAMENT DEL SÒL<br>SÒL                                                       |                                                                                            |                                                                         |                           |
|                                                                                       |                                                                      | Sistema d'unitats de referència en la major                                                                      | part de països. Es va establir l'any 19                                           | 60. S'abreuja SI. S'ha estandarditzat en la no                                             | rma ISO 31.                                                             |                           |
|                                                                                       |                                                                      | en international unit system nom. c.                                                                             |                                                                                   |                                                                                            |                                                                         |                           |
|                                                                                       |                                                                      | es sistema internacional de unidades c. nor                                                                      | <i>m. m.</i>                                                                      |                                                                                            |                                                                         |                           |
|                                                                                       |                                                                      | fr système international d'unités c. nom. m.                                                                     |                                                                                   |                                                                                            |                                                                         |                           |
|                                                                                       |                                                                      | gl sistema internacional de unidades c. non                                                                      | n. m.                                                                             |                                                                                            |                                                                         |                           |
|                                                                                       |                                                                      | pt sistema internacional de unidades c. non                                                                      | n. m.                                                                             |                                                                                            |                                                                         |                           |

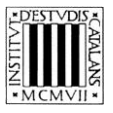

# Que acabi en

Cerca totes les equivalències en gallec que acaben en una determinada seqüència gràfica (per exemple, un sufix): busquem totes les equivalències acabades en -idade.

| CERCA PER:                                                                                                    |                                                                                                    |                                                                                                    |                                                                                                    | Real Andrewski and a strategy of                                                                                           |
|----------------------------------------------------------------------------------------------------|----------------------------------------------------------------------------------------------------|----------------------------------------------------------------------------------------------------|----------------------------------------------------------------------------------------------------|----------------------------------------------------------------------------------------------------|
| Entrada                                                                                                    | ÀREA TEMÀTICA:                                                                                                    |                                                                                                    | MOT, FRAGMENT DE MOT O SINTAGMA A CERCAR                                                                         | DESTVOIS Institut                                                                                                    |
| IDIOMA:                                                                                                    | Totes les àrees                                                                                                    | •                                                                                                    | idade 🔍                                                                                                    | E d'Estudie                                                                                                    |
| Gallec 🔻                                                                                                    | J.                                                                                                    |                                                                                                    | Que acabi per                                                                                                    | z a Listuais                                                                                                    |
|                                                                                                    |                                                                                                    |                                                                                                    |                                                                                                    | •MCMVII• Catalans                                                                                                    |
| SECS                                                                                                    |                                                                                                    |                                                                                                    |                                                                                                    |                                                                                                    |
| INTRODUCCIÓ AUTORS                                                                                                    | ARBRE DE CAMP                                                                                                    | ABREVIACIONS                                                                                                    | BIBLIOGRAFIA                                                                                                    | EDICIÓ EN LÍNIA AJUD/                                                                                                    |
| 1 de 2 1 de 2 (16 registres)                                                                                                    |                                                                                                    |                                                                                                    |                                                                                                    |                                                                                                    |
| ⊗alcalinitat                                                                                                    |                                                                                                    |                                                                                                    |                                                                                                    |                                                                                                    |
| PROPIETATS FISICOQUÍMIQUES I QUÍMIQUES I<br>COMPORTAMENT DEL SÒL                                                                                       | alcalinitat f.                                                                                                    |                                                                                                    |                                                                                                    |                                                                                                    |
| Sbiodisponibilitat                                                                                                    | PROPIETATS FISICOQUÍMIQUES I QUÍMIQUES I CO                                                                                                    | OMPORTAMENT DEL SÒL                                                                                                    |                                                                                                    |                                                                                                    |
| FERTILITAT QUÍMICA DEL SÒL<br>PROPIETATS FISICOQUÍMIQUES I QUÍMIQUES I<br>COMPORTAMENT DEL SÒL                                                         | Capacitat de l'aigua natural per a reaccionar<br>bicarbonat en un extracte de sòl o en una aig                                                                                                    | amb el H <sup>+</sup> i assolir el pH 4,5. En sis<br>jua: <i>Alc</i> = [HCO <sub>3</sub> <sup>-</sup> ] + 2[CO <sub>3</sub> 2-] + [OH    | temes que contenen carbonats, equival a la suma<br>¨] = [H*].                                                    | del contingut en anió carbonat i anió                                                                                      |
| Capacitat de neutralització de basicitat<br>PROPIETATS FISICOQUÍMIQUES I QUÍMIQUES I<br>COMPORTAMENT DEL SOL                                           | en alkalinity n.<br>es alcalinidad f.                                                                                                    |                                                                                                    |                                                                                                    |                                                                                                    |
| Scentre de redistribució de sals<br>ORIGEN DEL SÒL I ORGANITZACIONS                                                                                    | fr alcalinité f.<br>g/ alcalin <mark>idade</mark> f.                                                                                                    |                                                                                                    |                                                                                                    |                                                                                                    |
| EDAFIQUES<br>PROPIETATS FISICOQUÍMIQUES I QUÍMIQUES I<br>COMPORTAMENT DEL SÓL                                                                          | pt alcalin <mark>idade</mark> f.<br>biodisponibilitat f.                                                                                                    |                                                                                                    |                                                                                                    |                                                                                                    |
| Chidroffila<br>ATMOSFERA I AGUA DEL SÒL<br>PROPIETATS BIQQUÍMIQUES I BIOLÒGIQUES I<br>COMPORTAMENT DEL SÒL<br>PROPIETATS FISICOQUÍMIQUES I QUÍMIQUES I | FERTILITAT QUÍMICA DEL SÒL<br>PROPIETATS FISICOQUÍMIQUES I QUÍMIQUES I C<br>Característica cinètica d'un element o d'un co<br>a nutrients com a contaminants. La biodispor<br>les condicions del modi (obl. E. continent de | OMPORTAMENT DEL SÒL<br>omponent d'un compost químic que<br>libilitat depèn de les propietats del s<br>varbori caràdic). Les crascions de | fa que pugui ser incorporat en el metabolisme d'u<br>sòl que controlen la concentració i la mobilitat dels       | n organisme específic. Es refereix tant<br>elements i dels compostos, com ara<br>unde arràdicti i lacradates prospitatió i |
| COMPORTAMENT DEL SOL                                                                                                    | dissolució do sòlide, oxidoraducció, intercapu                                                                                                    | i jópis i adsorsió, i dogradasió fotog                                                                                                   | uímica o microbiana, ontro d'altros). Un mateix els                                                              | most químic no té la mateixa                                                                                               |
| PROPIETATS FISICOQUÍMIQUES I QUÍMIQUES I<br>COMPORTAMENT DEL SÓL                                                                                       | biodisponibilitat segons l'organisme receptor                                                                                                    | i l'espècie química de la qual forma                                                                                                    | part (p. ex., N <sub>2</sub> respecte a NO <sub>3</sub> <sup>-</sup> , o bé el Al <sub>3</sub> <sup>+</sup> resp | pecte al fulvat d'alumini).                                                                                                |
| Sisoterma d'adsorció del tipus H<br>PROPIETATS FISICOQUÍMIQUES I QUÍMIQUES I<br>COMPORTAMENT DEL SOL                                                   | en bio-availability n.<br>es biodisponibilidad f.<br>fr biodisponibilità f                                                                                                    |                                                                                                    |                                                                                                    |                                                                                                    |
| 🚱 neutralitat elèctrica                                                                                                    | al biodispoñibilidado f                                                                                                    |                                                                                                    |                                                                                                    |                                                                                                    |
| PROPIETATS FISICOQUÍMIQUES I QUÍMIQUES I<br>COMPORTAMENT DEL SÒL                                                                                       | pt biodisponibil <mark>idade</mark> f.                                                                                                    |                                                                                                    |                                                                                                    |                                                                                                    |
| Sprincipi d'electroneutralitat<br>ORIGEN DEL SÒL I ORGANITZACIONS                                                                                      | capacitat de neutralització de basicitat c. //<br>PROPIETATS FISICOQUÍMIQUES LOUÍMIQUES LO                                                                                                    | nom. f. sigla CNB                                                                                                    |                                                                                                    |                                                                                                    |
| EDÀFIQUES<br>PROPIETATS FISICOQUÍMIQUES I QUÍMIQUES I<br>COMPORTAMENT DEL SÒL                                                                          | Propietat del sòl d'amortiment del canvi de pl                                                                                                    | H davant una aportació de reacció b                                                                                                    | oàsica. És una variable extensiva equivalent a la q                                                              | uantitat d'acidesa total causada pels                                                                                      |
| Sproducte de solubilitat                                                                                                    | protons de la lase inquida i als generals per n                                                                                                    | ildrolisi (p. ex., del Al ).                                                                                                    |                                                                                                    |                                                                                                    |
| PROPIETATS FISICOQUÍMIQUES I QUÍMIQUES I                                                                                                    | Sin. compl.: tactor quantitat d'acidesa c. nom.                                                                                                    | . <i>m</i> .                                                                                                    |                                                                                                    |                                                                                                    |
| COMPORTAMENT DEL SOL                                                                                                    | en base neutralizing capacity nom. c. sigla Bł<br>es capacidad de neutralización de basicidad<br>CNB                                                                                                    | NC, quantity factor of acidity nom. c<br>c. nom. f. sigla CNB, capacidad neu                                                             | : sigla BNC<br>utralizante de basicidad c. nom. f. sigla CNB, facto                                              | r cantidad de acidez c. nom. m. sigla                                                                                      |
|                                                                                                    | fr capacité de neutralization de basicité c. nor                                                                                                    | m. f., facteur quatité d'acidité c. nom                                                                                                  | n. m.                                                                                                    |                                                                                                    |
|                                                                                                    | <i>gl</i> capac <mark>idade</mark> de neutralización de basic <mark>idac</mark><br>pt capac <mark>idade</mark> de neutralização de alcalin <mark>ida</mark>                                                                 | <mark>de</mark> c. nom. f., factor cant <mark>idade</mark> de ac<br>ide c. nom. f., capac <mark>idade</mark> de neutra                   | cidez c. <i>nom. m.</i><br>alização de basic <mark>idade</mark> c. <i>nom. f.</i>                                |                                                                                                    |

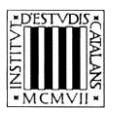

# 2.3 Cerca per definició

Tot i que es pot cercar en la definició utilitzant els quatre paràmetres comentats en els apartats anteriors, les dos opcions de cerca en definició més interesants són «Que comenci per» i «Que contingui». A més, la cerca per definició també es pot combinar amb la cerca per àrea temàtica.

- Que comenci per
  - Cerca definicions que comencen per un terme concret: podem consultar tots els termes, la definició dels quals comença per una paraula determinada, per exemple, *formació*.

| Ne                    | CERCA PER:<br>Definició | ▼ ÀREA TEMÀTICA:                                                                                                    |                                                                                                    | MOT, FRAGMENT DE MOT O SINTAGMA A C | CERCAR DESTYDIS Institut |  |  |  |  |
|-----------------------|-------------------------|----------------------------------------------------------------------------------------------------|----------------------------------------------------------------------------------------------------|-------------------------------------|--------------------------|--|--|--|--|
|                       | IDIOMA:                 | Totes les àrees                                                                                                    | •                                                                                                    | formació                            |                          |  |  |  |  |
|                       | Català 🔹                |                                                                                                    |                                                                                                    | Que comenci per                     |                          |  |  |  |  |
|                       |                         |                                                                                                    |                                                                                                    |                                     | •MCMVII• Catalans        |  |  |  |  |
| SECS                  |                         |                                                                                                    |                                                                                                    |                                     |                          |  |  |  |  |
| INTRODUCCI            | Ó AUTORS                | ARBRE DE CAMP                                                                                                    | ABREVIACIONS                                                                                                    | BIBLIOGRAFIA                        | EDICIÓ EN LÍNIA AJUD     |  |  |  |  |
|                       | N (2 registres)         |                                                                                                    |                                                                                                    |                                     |                          |  |  |  |  |
| Ocentre de redistribu |                         |                                                                                                    |                                                                                                    |                                     | 鳳                        |  |  |  |  |
| ORIGEN DEL SÒL        | I ORGANITZACIONS        |                                                                                                    |                                                                                                    |                                     |                          |  |  |  |  |
| EDÀFIQUES             |                         | centre de redistribució de sals c. nom. m                                                                                                    |                                                                                                    |                                     |                          |  |  |  |  |
| COMPORTAMENT DEL      | SOL                     | PROPIETATS FISICOQUÍMIQUES I QUÍMIQUES I                                                                                                    | COMPORTAMENT DEL SÒL                                                                                                    |                                     |                          |  |  |  |  |
| Squelació             |                         | Formació geològica sedimentària que nel fet de contenir sals més solubles que el quix, proveeix de sals les aigües superficials o subsuperficials que hi entren en |                                                                                                    |                                     |                          |  |  |  |  |
| PROPIETATS FISICOQ    | UÍMIQUES I QUÍMIQUES I  | contacte; les dissolen i les transporten cap                                                                                                    | contacte, les dission i les transporten cap a les parts baixes del seront, en el fons mal demats, en medias en subjets auplentais o subjetitions del les transporten cap a les parts baixes del terrent, en el fons mal demats, en medias semaindis i árids, quan l'alqua s'evanda precipiten i |                                     |                          |  |  |  |  |
| COMPORTANELLE DEL     |                         | s'hi acumulen, fet que provoca una salinitza                                                                                                    | ació secundària del sòl.                                                                                                    |                                     |                          |  |  |  |  |
|                       |                         | Sin. compl.: centre de redistribució de la salinitat c. nom. m.                                                                                                    |                                                                                                    |                                     |                          |  |  |  |  |
|                       |                         | en salt redistribution center nom. c.                                                                                                    |                                                                                                    |                                     |                          |  |  |  |  |
|                       |                         | es centro de redistribución de sales c. nom. m., centro de redistribución de la salinidad c. nom. m.                                                               |                                                                                                    |                                     |                          |  |  |  |  |
|                       |                         | fr centre de redistribution du salant c. nom.                                                                                                    | m.                                                                                                    |                                     |                          |  |  |  |  |
|                       |                         | gl centro de redistribución da salinidade c.                                                                                                    | nom. m., centro de redistribución de                                                                                                    | e sales c. nom. m.                  |                          |  |  |  |  |
|                       |                         | pt centro de redistribuição de sais c. nom. I                                                                                                    | n.                                                                                                    |                                     |                          |  |  |  |  |
|                       |                         | quelació f.                                                                                                    | ,                                                                                                    |                                     |                          |  |  |  |  |
|                       |                         | PROPIETATS FISICOQUIMIQUES I QUIMIQUES I                                                                                                    | COMPORTAMENT DEL SOL                                                                                                    |                                     |                          |  |  |  |  |
|                       |                         | Formació d'un quelat.                                                                                                    |                                                                                                    |                                     |                          |  |  |  |  |
|                       |                         | en chelation n.                                                                                                    |                                                                                                    |                                     |                          |  |  |  |  |
|                       |                         | es quelación f.                                                                                                    |                                                                                                    |                                     |                          |  |  |  |  |
|                       |                         | fr chélation f.                                                                                                    |                                                                                                    |                                     |                          |  |  |  |  |
|                       |                         | gl quelación f., quelatación f.                                                                                                    |                                                                                                    |                                     |                          |  |  |  |  |
|                       |                         | pt quelatação f.                                                                                                    |                                                                                                    |                                     |                          |  |  |  |  |

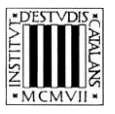

#### Que contingui

Cerca definicions que continguin un terme o paraula específics: per exemple, cristal·lització.

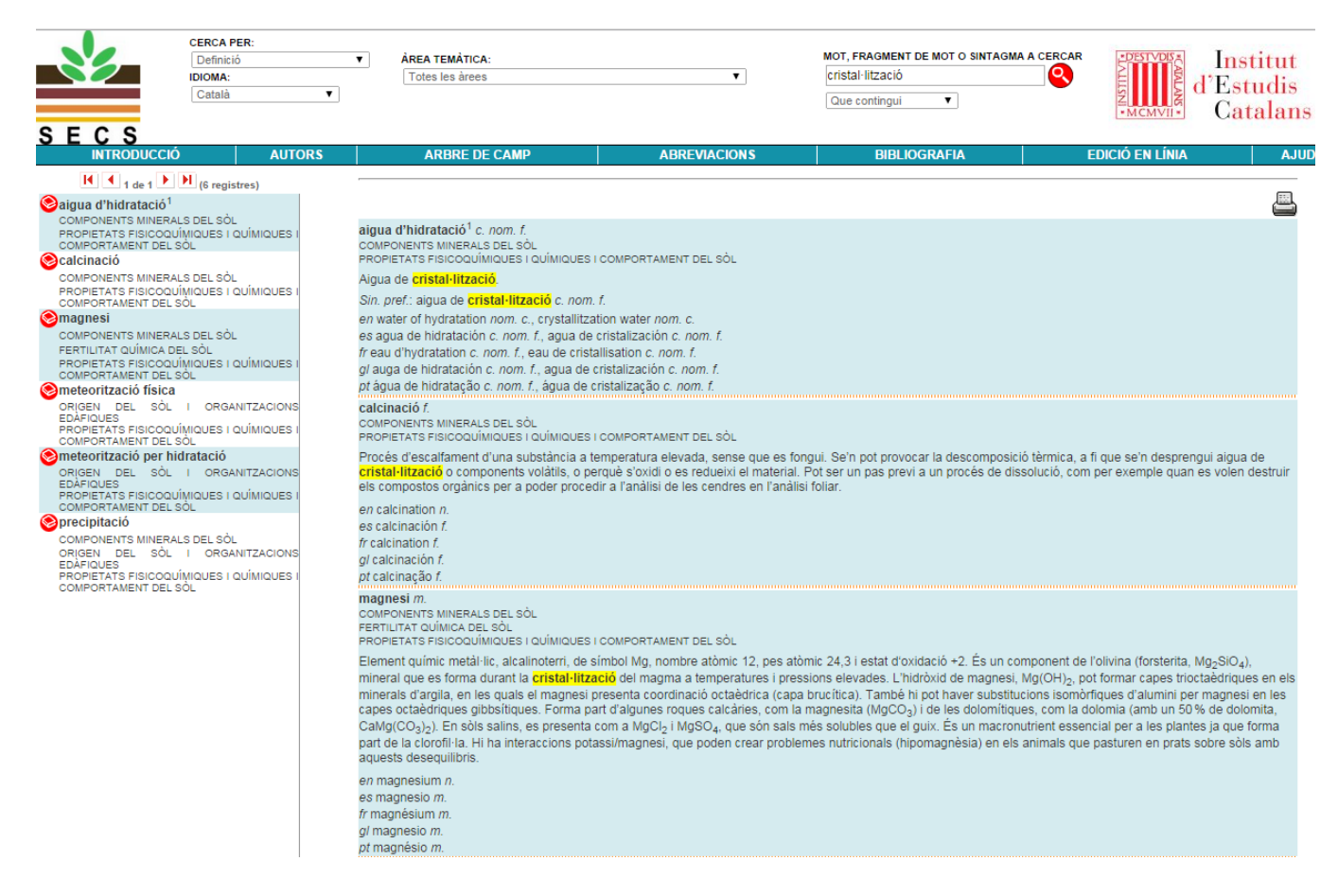

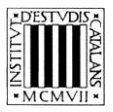

# 2.4 Cerca per àrea temàtica

Podem cercar tots els termes que pertanyen a una àrea temàtica concreta. Busquem, per exemple, tots els termes que pertanyen a l'àrea «Fertilitat química del sòl» (75 resultats).

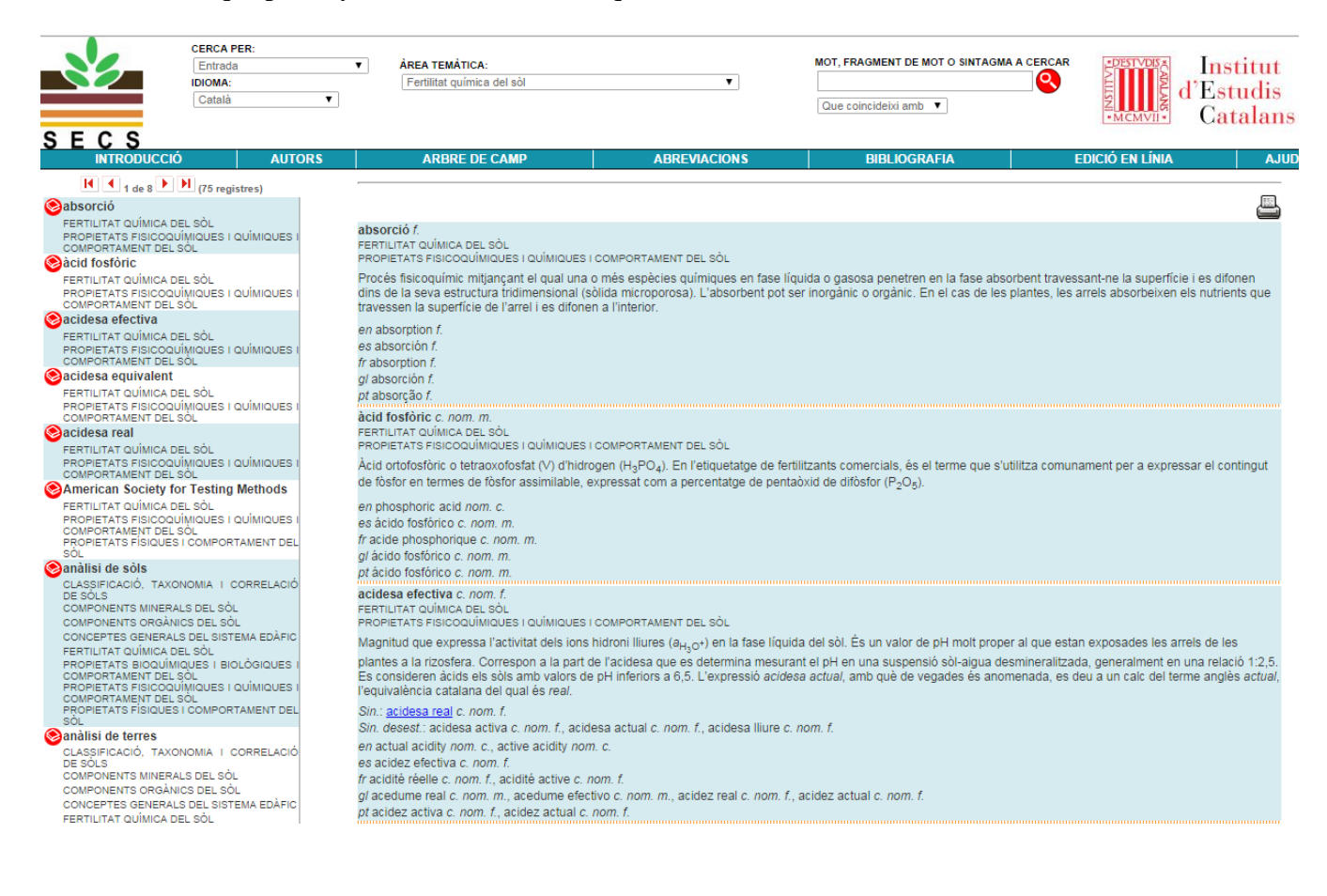

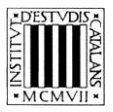

En la cerca per àrea temàtica es poden usar també els paràmetres que estableixen el grau de coincidència amb el text escrit. Per exemple, podem buscar totes les entrades que pertanyen a l'àrea temàtica «Atmosfera i agua del sòl» i que comencin per la lletra p.

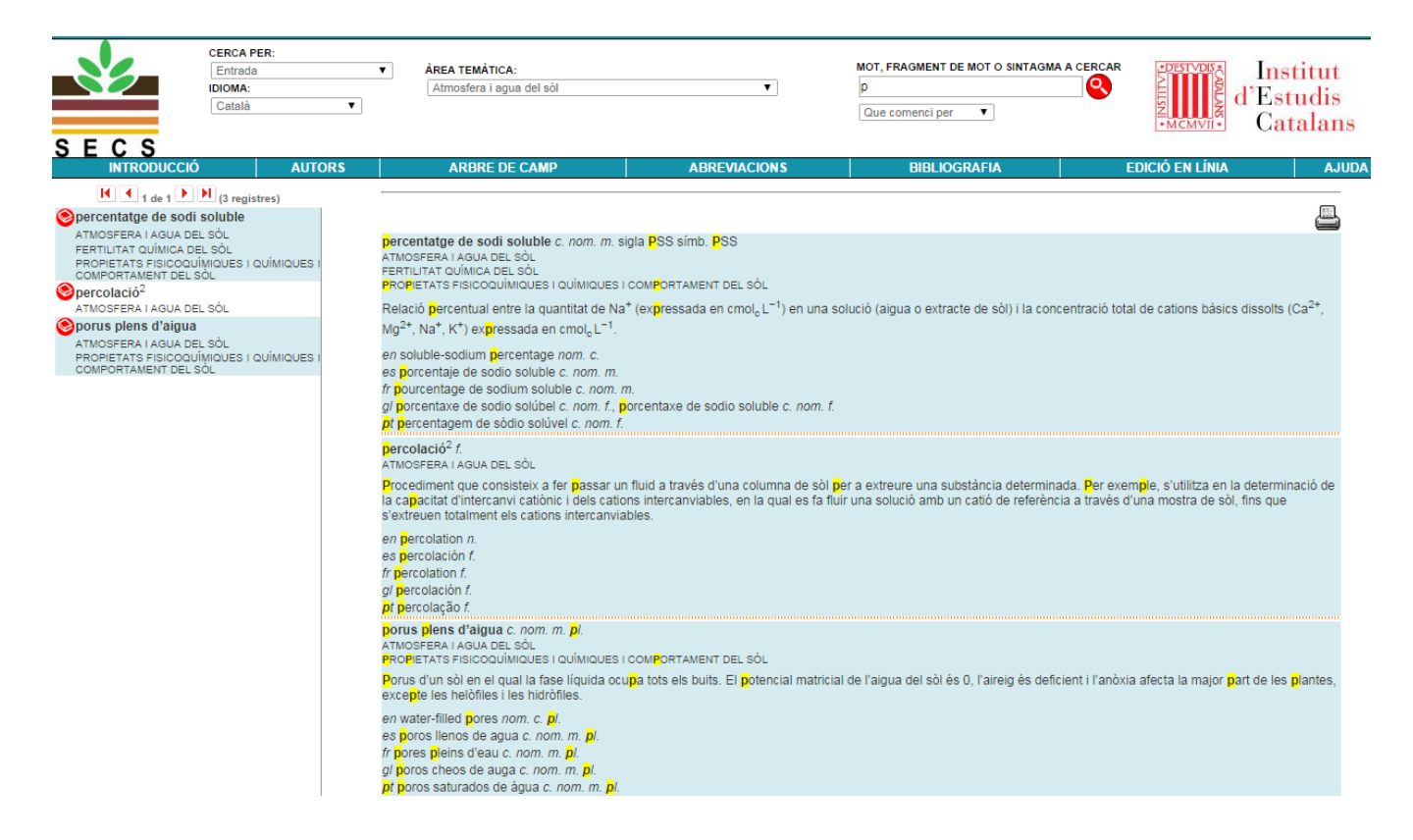

A més, la cerca per àrea temàtica també es pot combinar amb la cerca per equivalències. Aquesta possibilitat permet trobar, per exemple, entrades de l'àrea «Gestió i ús sostenible del sòl» que contenen l'equivalent portuguès *necessidade*.

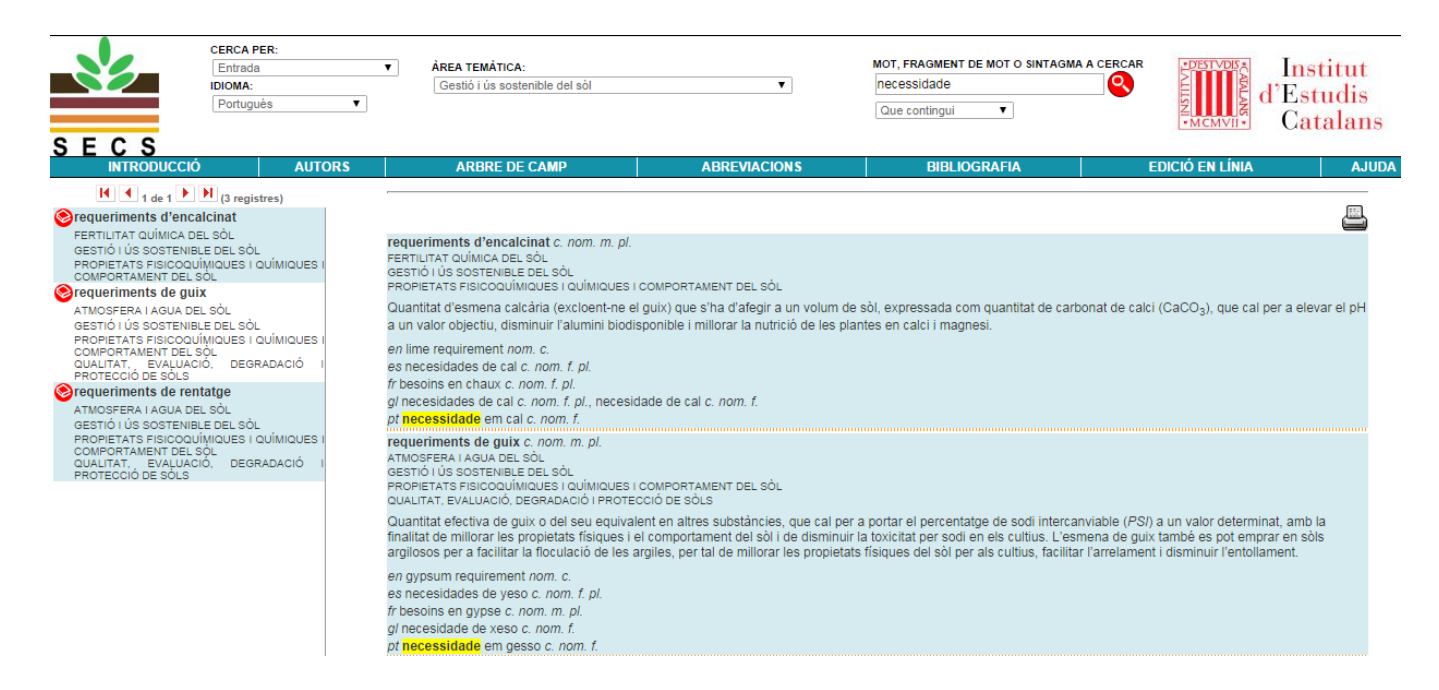

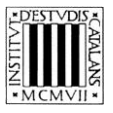

#### 2.5 Cerca per sinònims i termes relacionats

– Que comenci per

Busca els sinònims i termes relacionats que comencen per un terme concret: per

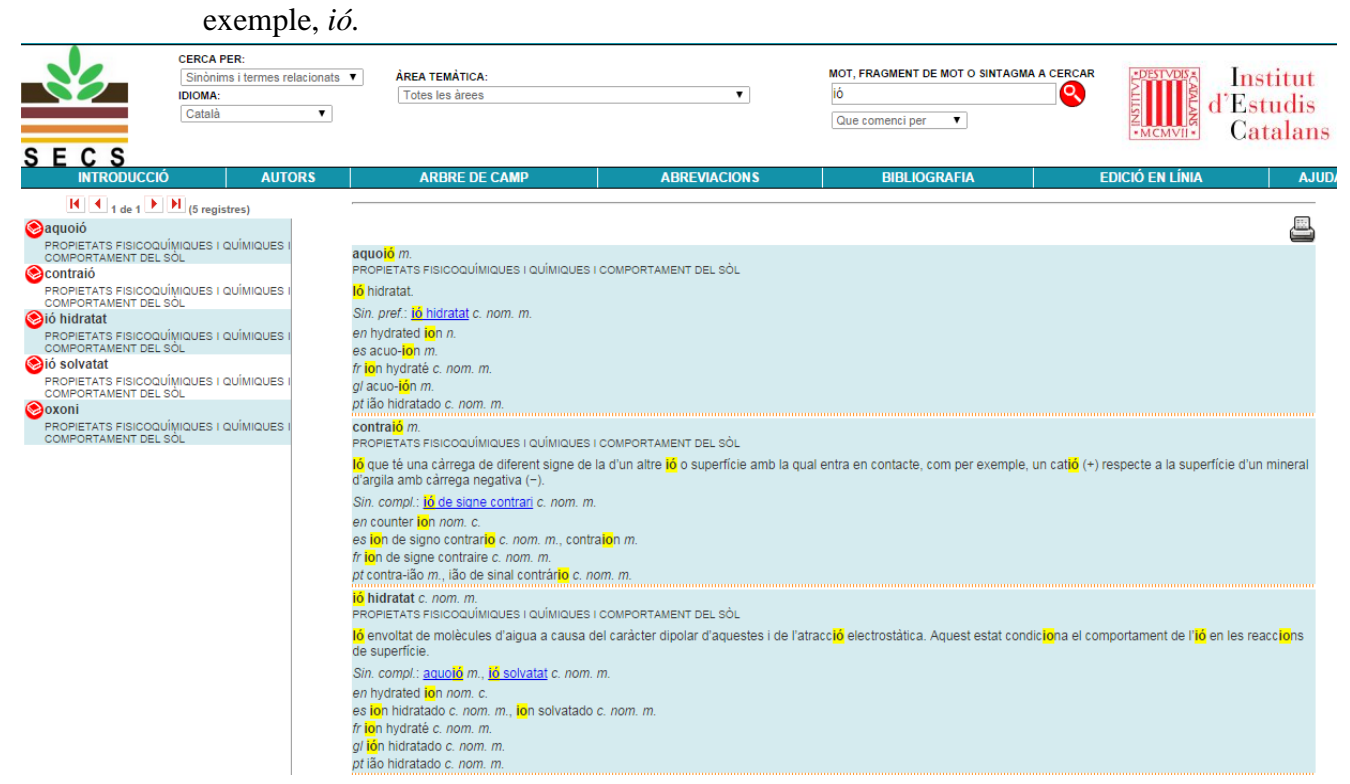

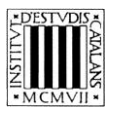

# Que contingui

Cerca els sinònims o termes relacionats que continguin un terme concret: consultem els sinònims i termes relacionats que contenen un terme específic, per exemple, *catiònic*.

| CERCA PER:<br>Sinônims i termes relacional<br>IDIOMA:<br>Català •                                                                                                    | ts ▼ ÀREA TEMÀTICA:<br>Totes les àrees                                                                                                    | ۲                                                                                                    | MOT, FRAGMENT DE MOT O SINTAGN<br>catiònic<br>Que contingui <b>V</b>                                                                                                    |                                                                                                    | Institut<br>Estudis<br>Catalan                                                                                                    |
|----------------------------------------------------------------------------------------------------|----------------------------------------------------------------------------------------------------|----------------------------------------------------------------------------------------------------|----------------------------------------------------------------------------------------------------|----------------------------------------------------------------------------------------------------|----------------------------------------------------------------------------------------------------|
| SECS<br>INTRODUCCIÓ AUTORS                                                                                                    | ARBRE DE CAMP                                                                                                    | ABREVIACIONS                                                                                                    | BIBLIOGRAFIA                                                                                                    | Edició en línia                                                                                                    | AJU                                                                                                    |
| () 1 de 1 () 3 registres) () () potencial catiònic de Schofield PROPIETATS FISICOQUÍNIQUES I QUÍNIQUES I COMPORTAMENT DEL SÒL () potencials catiònics de Schofield PROPIETATS FISICOQUÍNIQUES I QUÍNIQUES I COMPORTAMENT DEL SÒL () potencial càlcic PROPIETATS FISICOQUÍNIQUES I QUÍMIQUES I COMPORTAMENT DEL SÒL | potencial catiónic de Schofield c. nor<br>PROPIETATS FISICOQUÍMIQUES I QUÍMIQU<br>Magnitud proposada per Shofield per a<br>quals, en l' <sup>12</sup> ( $(a_{Ce}^{2+})^{1/2} = (a_{A}e^{1+})e^{1/3}/(a_{A}e^{1+})e^{1/3}/(a_{A}e^{1+})e^{1/3$ | n. m.<br>ES I COMPORTAMENT DEL SÒL<br>interpretar els processos d'intercanvi e<br>relació entre l'activitat en una fase i en<br>parmet interpretar les disponibilitats de<br>at l'expressió de potencials químics de<br>field c. nom. m. pl.<br>chofield ratio law nom. c.<br>nom. m., potenciales <b>catiónic</b> os de Scho<br>potentiels cationiques de Schofield c.<br>nom. m. potencials <b>catiónic</b> os de Scho<br>om. m. potencials <b>catiónic</b> os de Scho<br>om. m. potencials <b>catiónic</b> os de Scho<br>om. m. potencials <b>catiónic</b> os de Scho<br>es I COMPORTAMENT DEL SÒL<br>ES I COMPORTAMENT DEL SÒL<br>Is fenòmens d'intercanvi <b>catiónic</b> I la d<br>tats és igual per a cadascun dels cation<br>m: pH – 0,5 pCa, en què Ca és l'activit<br>r com; pH – 0,5 p(Ca + Mg). Els valors d<br>be fet, no es tracta d'un potencial químis<br>s va proposar.<br>c. nom. m. pl. | ntre els cations de la fase líquida (e) i el<br>l'altra és la mateixa per a tots els cations<br>luir, entre altres, el potencial càlcic i el<br>calci i de potassi. De fet, no es tracta d'<br>Schofield, que va ser qui els va proposa<br>lofield c. nom. m. pl.<br>nom. m. pl.<br>feld c. nom. m. pl.<br>sponibilitat de calci en el sòl. En l'equilità<br>is en la fase líquida i en la interfase s'ex<br>at d'ions calci en la fase líquida del sòl, e<br>'aquests potencials són menors en dues<br>c, sinó d'un producte de solubilitat, si bé | s de la interfície (i) amb la fase sòlida<br>s. Així per exemple: $(a_{H^+})/(a_{H^+})_e =$<br>otencial d'alumini que descriuen l'aci<br>un potencial químic, sinó d'un produc<br>ir.<br>sri entre els cations H <sup>+</sup> <sub>e</sub> i Ca <sup>2+</sup> <sub>e</sub> de la<br>pressa com: $(a_{H^+})/(a_{H^+}) = (a_{Oa}^{a_{+}})_a^{1}$<br>an l'equilibri obtingut tractant una mor<br>unitats que el pH en sòls fortament i<br>l'ús ha generalitzat l'expressió de pc | a, segons els<br>desa del sòl,<br>cte de<br>fase líquida<br>( <sup>2</sup> /(6 <sub>Ca</sub> 2+), <sup>1/2</sup><br>stra de sòl<br>àcids i<br>otencials |